# SMART TC°

# CONNECTED ROOM THERMOSTAT WITH SMART TC°

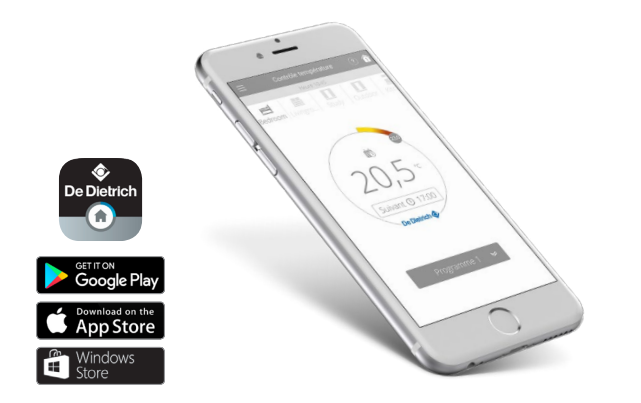

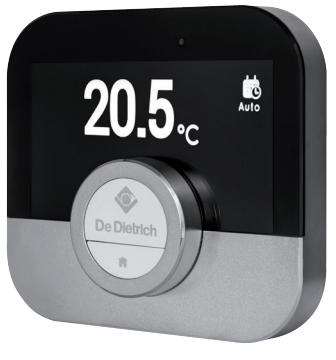

SMART TC°

#### · connected room thermostat

for remote control of heating and domestic hot water production via an app available for free download

### **OPERATING CONDITIONS**

The SMART TC° app is free to download from Play Store and Apple Store, and is compatible with any smartphone and tablet with an Android or IOS (Apple) operating system (not compatible with Windows 10).

The SMART TC° can be connected as a room sensor to the OpenTherm input on our appliances (see compatibility table below) or to any of our appliances as an ON/OFF thermostat.

### SMART TC°: FOR PERFECT CONTROL OF YOUR INSTALLATION

The De DIETRICH SMART TC° connected room thermostat and its free application enable communication with a central heating system via the OpenTherm common language system (interface supplied as standard - see compatibility table below and page 8).

When connected to the internet, it is possible to control the heating and domestic hot water production from a smartphone or tablet, at any time and from anywhere.

The SMART  $\mathsf{TC}^{\mathsf{o}}$  can be connected to several smartphones, allowing any member of the family to control the heating.

A smartphone can control several SMART TC°s: the main and secondary residences.

#### **INCREASING THE ENERGY PERFORMANCE (1)**

+ 3% Class V with room sensor + 4%, Class VI with room sensor and outside sensor

+ 2% Class IV with room sensor + 3.5% Class VII with room sensor and outside sensor

/

(1) Our heating control concepts increase heating performance in a system by between 1 and 5%, depending on the configuration and, in particular, the outside or room sensors installed. Furthermore, since February 2017, a boiler must be equipped with a class IV, V, VI, VII or VIII controller, as defined in IEUI regulation no. 8013/2013 of the Eco Design directive, to ensure its eligibility with the French Energy Saving Certificate

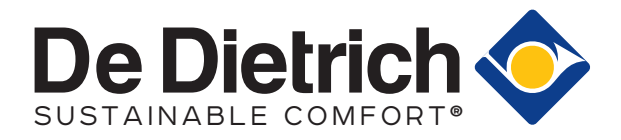

#### BOILER COMPATIBILITY TABLE (SEE ALSO PAGE 8)

Connection in OpenThermmode: NANEO VIVADENS

MPX TWINEO

NeOvo CONDENS NeOvo ECONOX, ALEZIO O Hybrid

Connection in ON/OFF mode: ALEZIO Evolution IV 2001, ALEZIO G Hybrid ZENA

2019/1

# **/ERVIEW** OF SMART TC°

THERMOSTAT

The SMART TC° connected room thermostat works like a classic room sensor, and is easy and intuitive to set up and use: only two buttons activated by a brief or long press, and a knob for scrolling through the menus, selecting and accessing options and confirming modifications. The entire heating and domestic hot water production system can be controlled very precisely in manual or programmed mode: temperature settings, 3 weekly programs with quick programming guide, holiday mode configuration, consumption monitoring, secure installer access to advanced parameters and the log, etc.

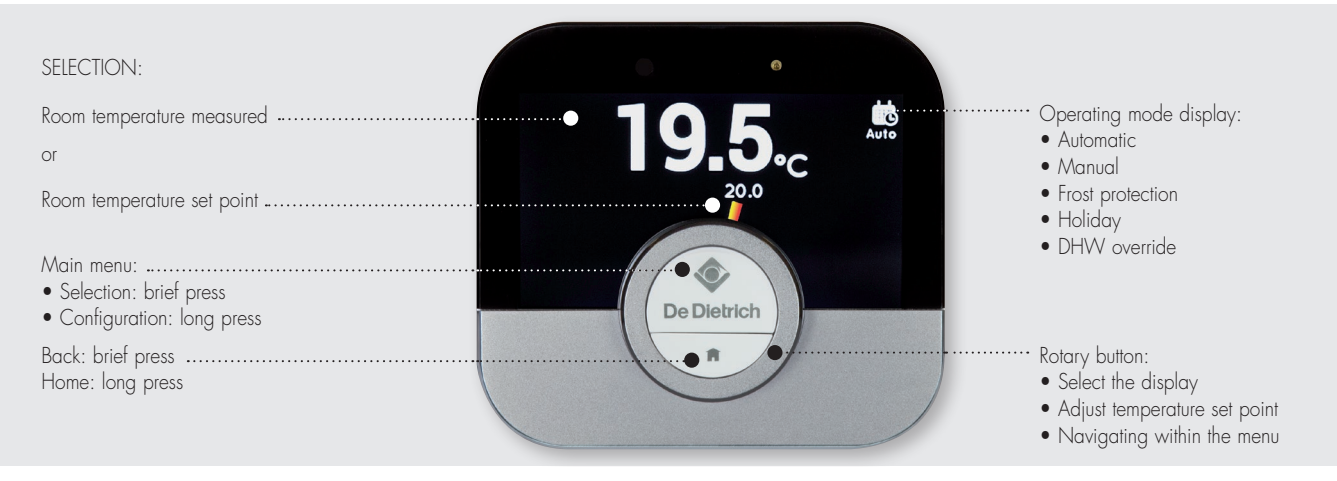

### OVERVIEW OF THE MAIN MENU AND ITS SETTINGS

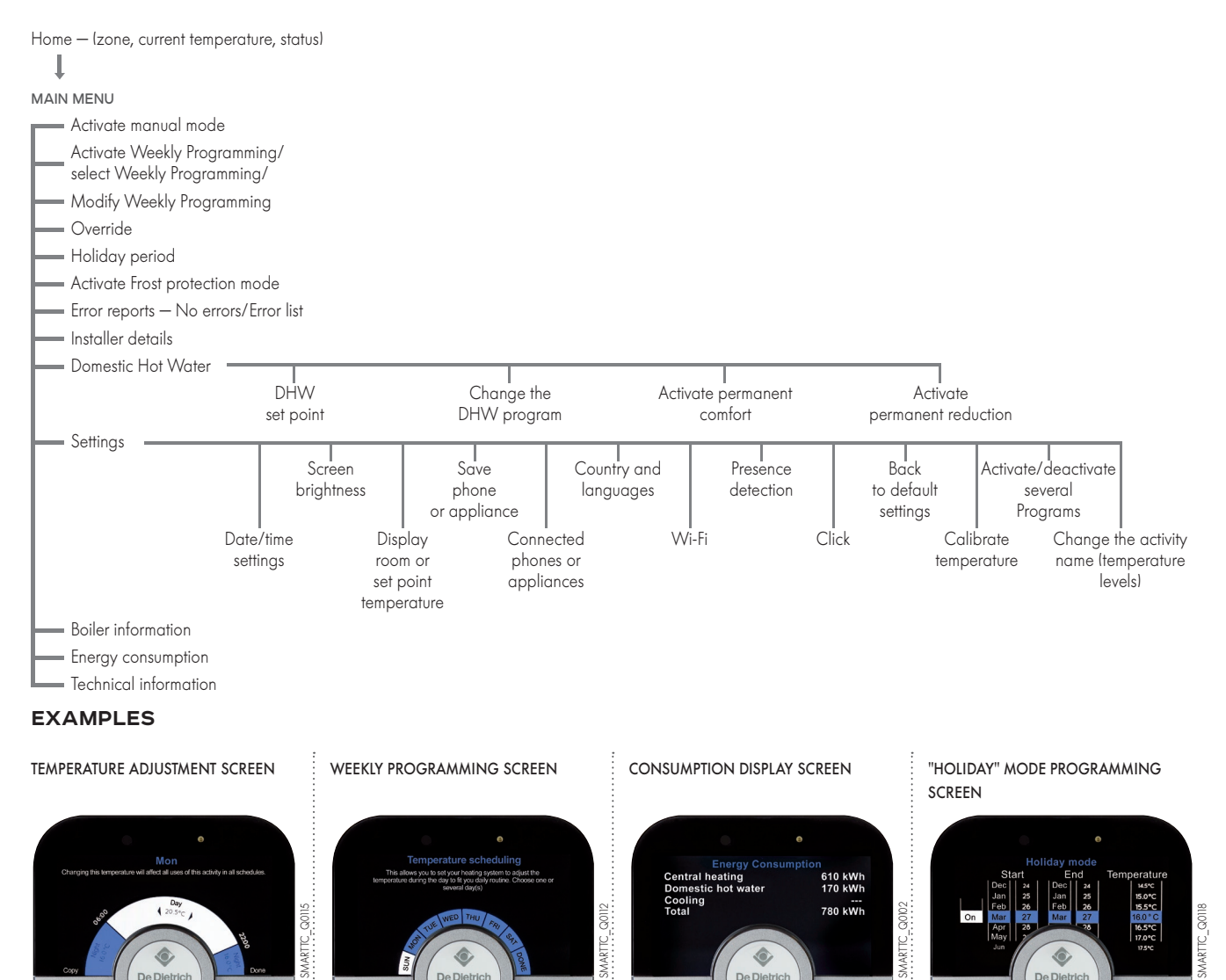

De Die

The SMART TC° has a Wi-Fi connection enabling it to connect to the internet and be controlled via an app on a smartphone or tablet.

AARTTC\_Q0001

De Di

De Dietri

# OVERVIEW OF SMART TC°

APPLICATION

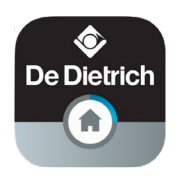

If you prefer to control your system remotely via a smartphone or tablet, you will need to download the "SMART TC" app The app's home screen has a user wizard.

#### HOME SCREEN

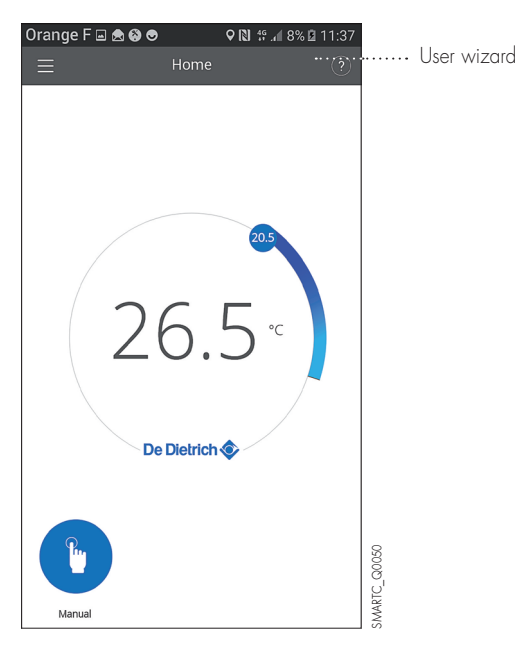

#### USER WIZARD SCREEN

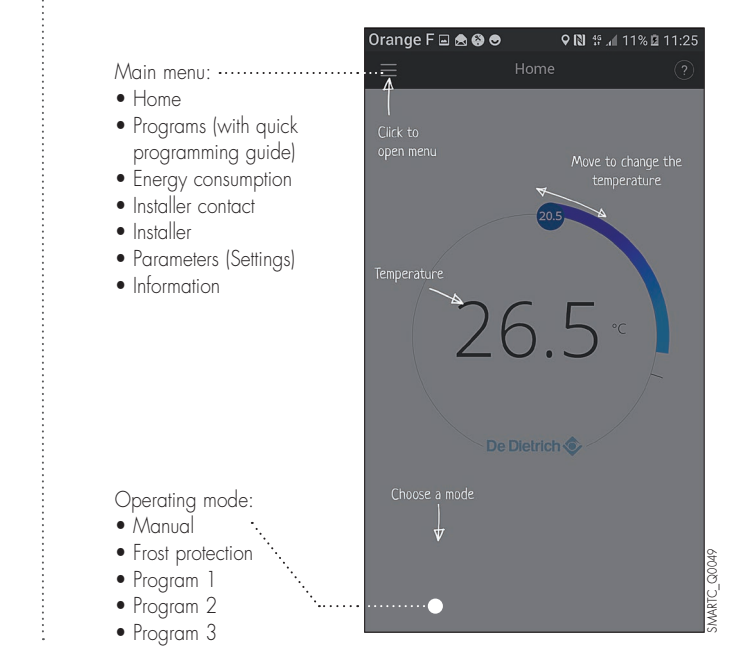

#### **BASIC USER FUNCTIONS**

- Complete overview of weekly programming
- 3 programs to be defined with temperature time range selection (Caution: programming must be activated in the "Settings" menu of the SMART TC° thermostat): - a quick programming guide,
- holiday mode configuration,
- monitoring of the consumption expressed in  ${\mathbb C}$  or kWh for heating and DHW production

#### SCREEN SHOWING WEEKLY PROGRAMMING

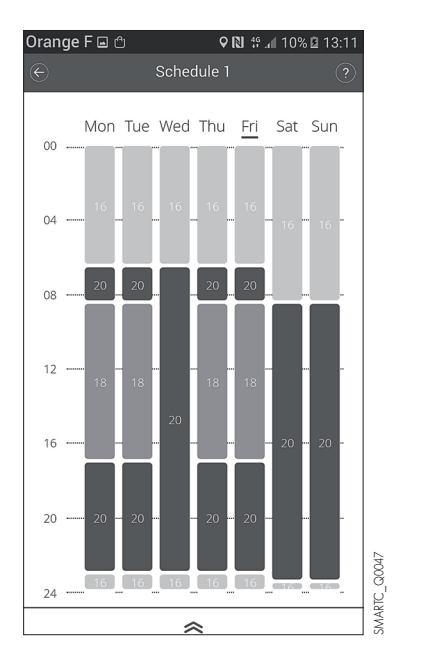

#### SCREEN WITH PROPOSED PROGRAMS

| Orange F 🖬 🕆     | Ŷ         | N #.d 10% | 13:11 |
|------------------|-----------|-----------|-------|
|                  | Schedules |           |       |
| Schedule 1       |           |           |       |
| Schedule 2       |           |           |       |
| Schedule 3       |           |           |       |
| Quick schedulin; | g         |           |       |
| Holiday settings |           |           |       |
| Activities       |           |           |       |
|                  |           |           |       |
|                  |           |           |       |
|                  |           |           |       |
|                  |           |           |       |
|                  |           |           |       |

#### "ENERGY CONSUMPTION" SCREEN

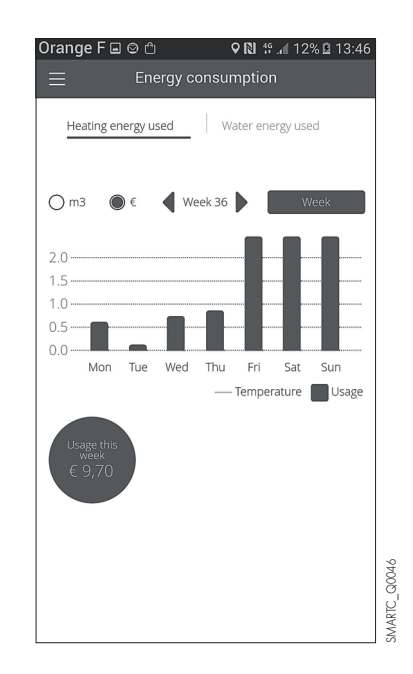

IMPORTANT: Quick programming, accessible in the main menu under "Programs", guides you bys asking questions and configures the programming based on your responses.

# **OVERVIEW** OF SMART TC°

APPLICATION

#### ADVANCED FUNCTIONS, INSTALLER ACCESS

The SMART TC<sup>o</sup> can be connected to several smartphones or tablets: each member of the family can access the system and control it remotely. It is also possible to grant secure access to your installer to perform initial diagnostics or access advanced functions sending him/her a temporary login code by invitation. The installer is responsible for downloading the app to his/her smartphone or tablet, creating an account and confirming in his/her inbox.

CONNECTION CODE

#### IN THE "PARAMETERS" MENU

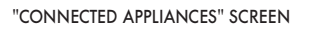

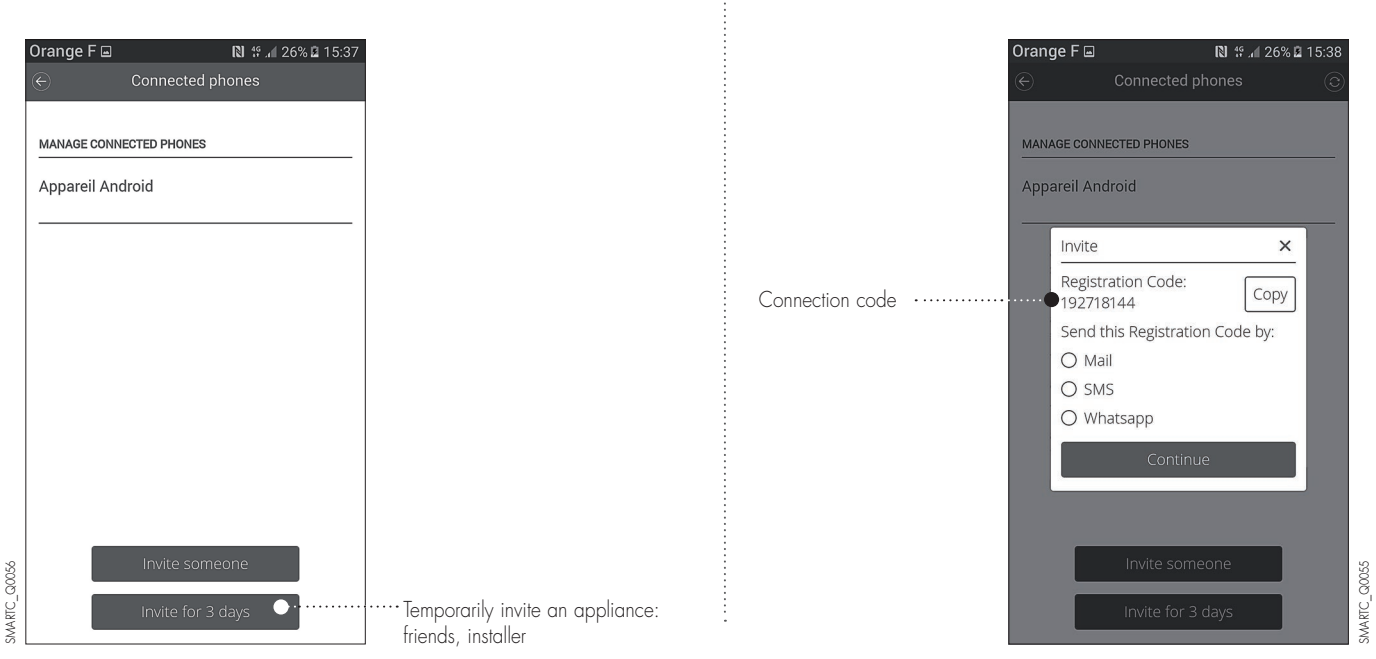

The installer will therefore have access to the system parameters in his/her menu: e.g. heating curve.

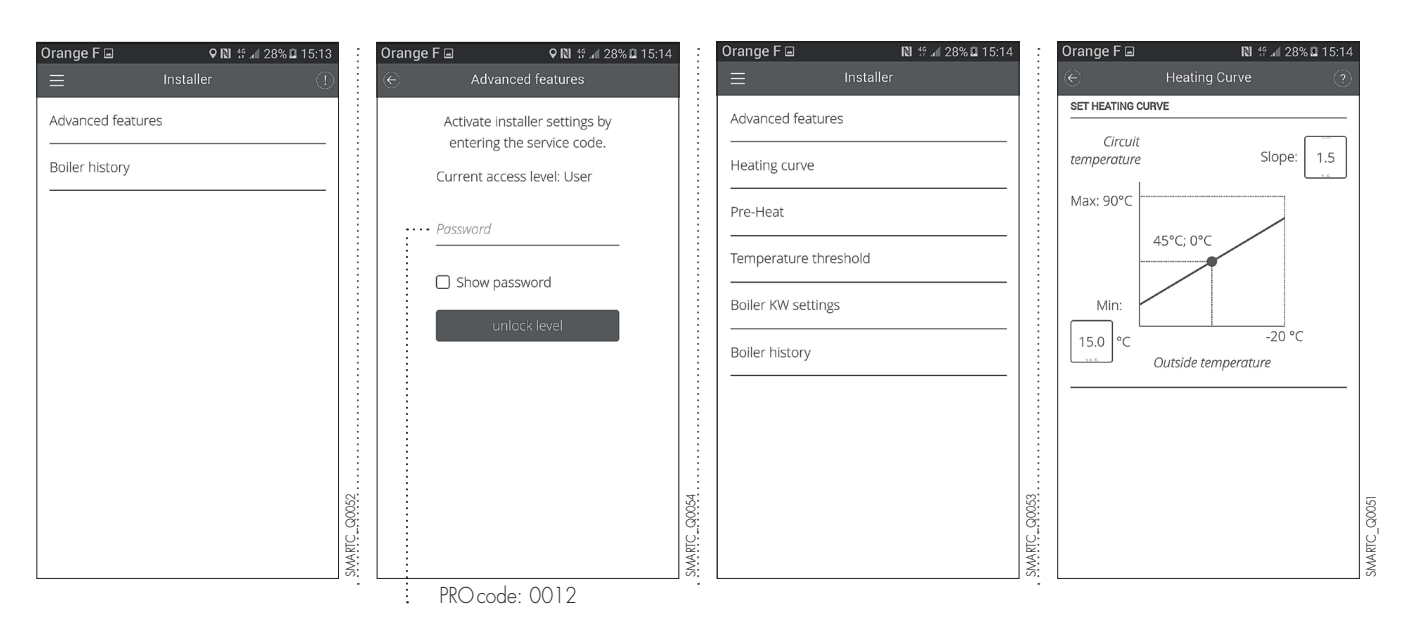

# COMMISSIONING THE SMART TC°

# DELIVERY

The SMART TC° (package AD311) is supplied as standard with an interface that enables it to communicate with the heating system.

#### MAIN DIMENSIONS

#### SMART TC°

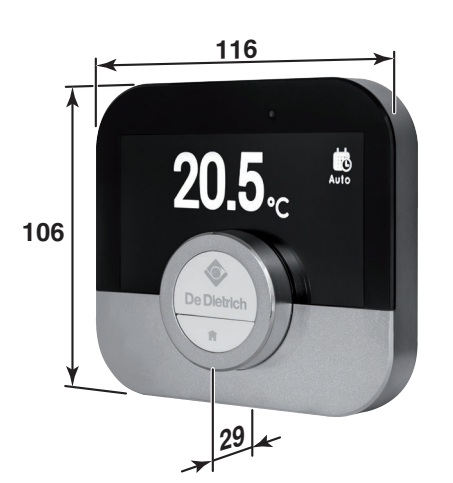

INTERFACE

# LOCATION

The SMART TC° wired thermostat is installed on the wall in a reference location. One SMART TC° can be installed per heating circuit.

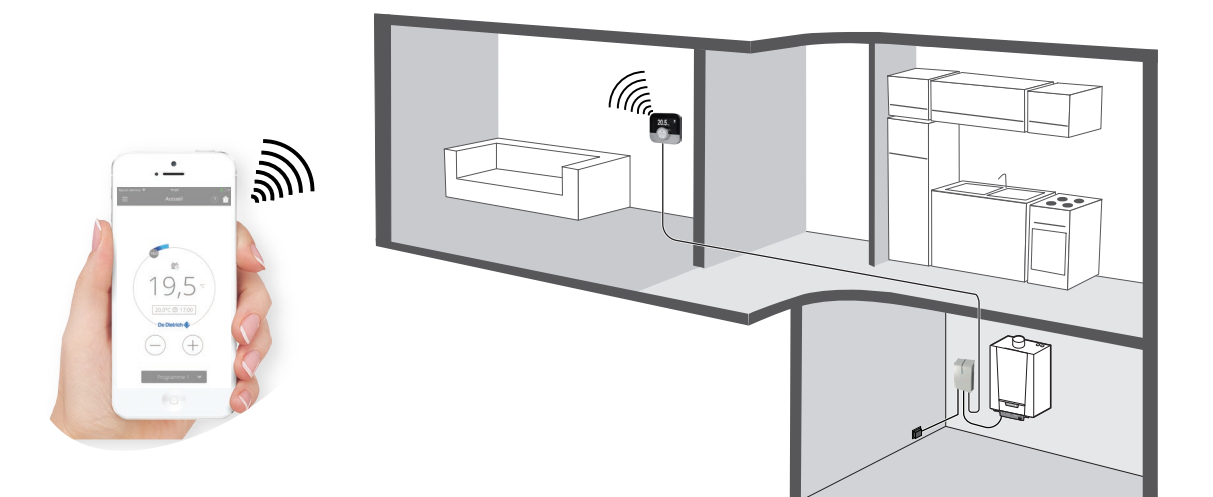

SMARTTC\_F0002

#### INSTALLATION PRINCIPLE

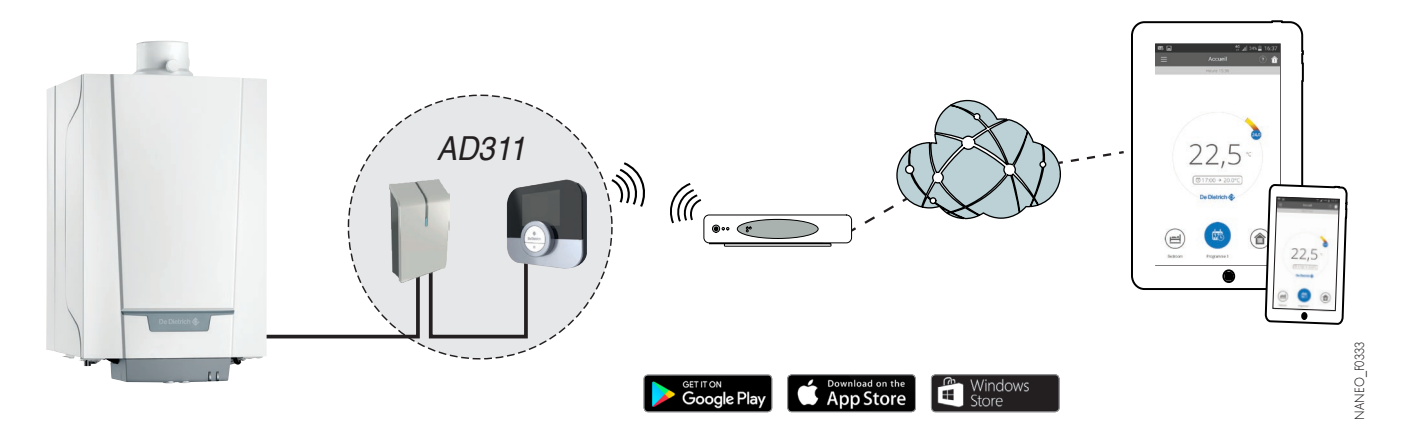

SMARTTC\_F0001

SMARTTC\_F0003

# COMMISSIONING THE SMART TC°

### ELECTRICAL CONNECTION

The SMART TC° is connected by wire to the boiler via the interface provided.

INTERFACE SUPPLY TRANSFORMER

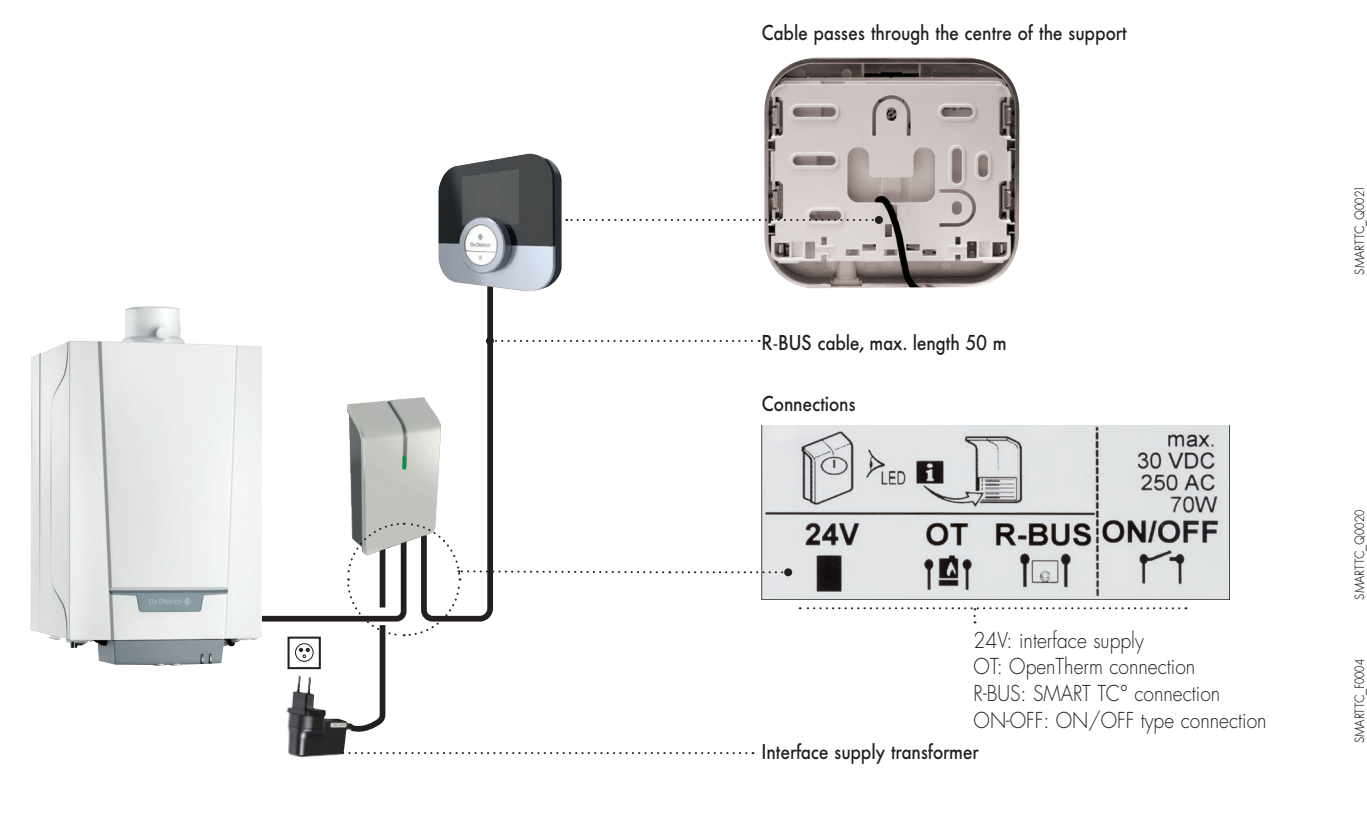

CAUTION: to connect the interface to the boiler, use the connection terminals for the room sensors See compatibility table on page 1 or 8

| ON/OFF           | 90     |
|------------------|--------|
| $\bigtriangleup$ | IC FOO |
| OT/RU            | SMART  |

# MONITORING

The interface is equipped with an LED that allows the connection status to be quickly analysed.

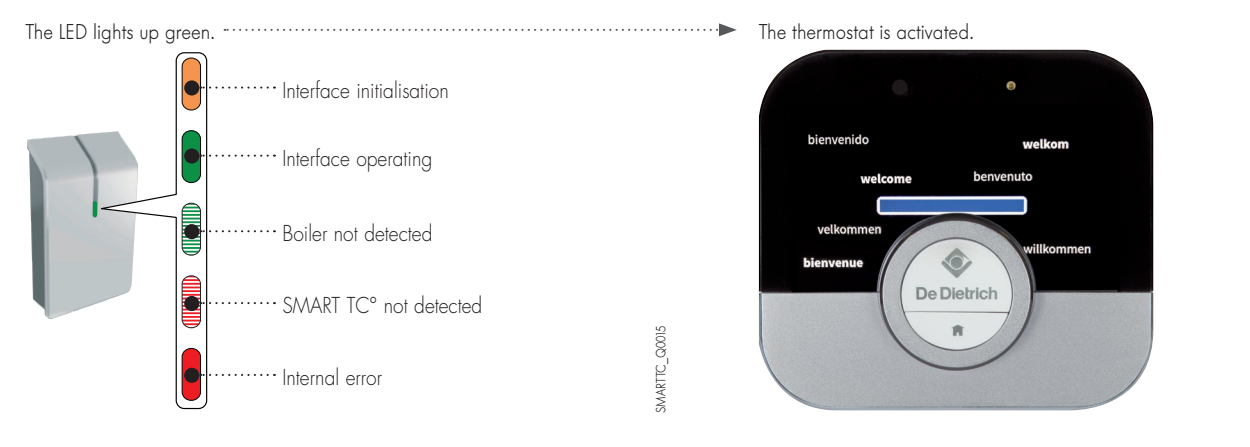

SMARTTC\_Q0025

#### REMARKS

- When the SMART TC  $^{\circ}$  is connected, it can receive available updates,

- The SMART TC° can operate without being connected to the Wi-Fi. In this case it operates like a conventional room sensor.

6

# COMMISSIONING SMART TC°

### CONNECTING THE SMART TC° TO A SMARTPHONE OR TABLET

#### Connection is a 4-step process:

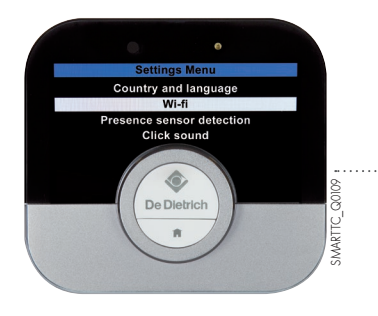

•

play current or target temper

0

De Dietrich

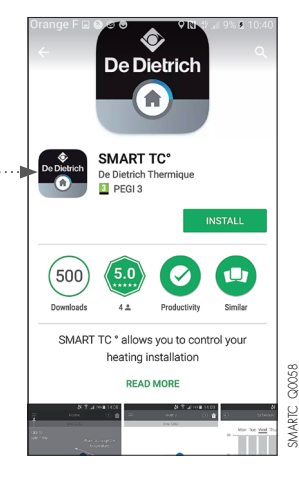

 Connect the SMART TC° to the home Wi-Fi: in Parameters, "Settings menu", go to the Wi-Fi line and enter a password

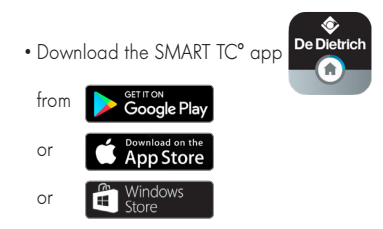

- $\mbox{-}$  Launch the app and wait for it to request a pairing code from the SMART TC°
- In Parameters, SMART TC° "Settings menu", select "Save phone or appliance"

• A code (or QR code) is generated. Enter it in the phone

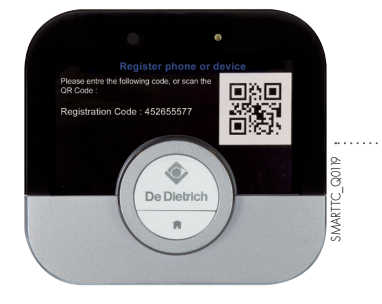

| )ra | nge F 🖃 🔿                                                                                | ¢ℕ                | 양 🕼 21% 🛢 1 |  |
|-----|------------------------------------------------------------------------------------------|-------------------|-------------|--|
|     |                                                                                          |                   |             |  |
|     | STEP 1/3: REG                                                                            | ISTRATIC          | ON CODE     |  |
|     | On your SMART TO                                                                         | C°, go to:        |             |  |
| •   | Settings > Register<br>tablet                                                            | r smartphe        | one or      |  |
|     | Register sm<br>Please enter the following cod<br>Code:<br>Registration Code: xxxxxxxxxxx | et or scan the QR |             |  |
|     | Scan                                                                                     | QR Code           |             |  |
|     | Enter Registration (                                                                     | .ode              |             |  |
|     | Cc                                                                                       | ntinue            |             |  |

SMARTC\_Q0059

| Drang    | e F 🖬 😂 😊 💿 🔍 🖓 📶 10% 🖻 10:34                                                                     |         |  |  |  |  |  |  |
|----------|---------------------------------------------------------------------------------------------------|---------|--|--|--|--|--|--|
|          |                                                                                                   |         |  |  |  |  |  |  |
|          |                                                                                                   |         |  |  |  |  |  |  |
|          | STEP 3/3: REGISTER ACCOUNT                                                                        |         |  |  |  |  |  |  |
|          | Fill in your email address and<br>password to finish registering                                  |         |  |  |  |  |  |  |
|          | email address                                                                                     |         |  |  |  |  |  |  |
| Password |                                                                                                   |         |  |  |  |  |  |  |
|          | Repeat password                                                                                   |         |  |  |  |  |  |  |
|          | Show passwords                                                                                    |         |  |  |  |  |  |  |
|          | Minimal 8 characters, 1 uppercase,<br>1 lowercase, 1 number, 1 special<br>character(?=!@#\$%&-+=) |         |  |  |  |  |  |  |
|          | Create account                                                                                    | C Q0061 |  |  |  |  |  |  |
|          | Do you already have an account?                                                                   | SMARTC  |  |  |  |  |  |  |

- Complete the saving process:
- create an account on the smartphone (or tablet) by entering an email address.
- confirm the account in your inbox.

The SMART TC° is connected, and the user can control the heating and DHW production.

# SUMMARY OF FUNCTIONS ACCESSIBLE FOR COMPATIBLE BOILERS ON THE SMART TC° OR ITS APP

|                                | SUTATS NOICCTION STATUS<br>DISPLAY   |                      |                                         |                           |                     |       |     |          |        |               |              |                                                                                                    |
|--------------------------------|--------------------------------------|----------------------|-----------------------------------------|---------------------------|---------------------|-------|-----|----------|--------|---------------|--------------|----------------------------------------------------------------------------------------------------|
|                                | STEM WATER<br>PRESSURE DISPLAY       | Ľ                    | Ľ                                       | Ŷ                         |                     |       |     |          |        |               |              |                                                                                                    |
|                                | GENERATOR<br>YAJ92ID 39UTA939NET     |                      |                                         | •••••                     |                     |       |     |          |        |               |              |                                                                                                    |
|                                | 1901АЯЭЧТЭ ЯООДТОО<br>УАЈЗРГАЛ       |                      |                                         | •••••                     |                     |       |     |          |        |               |              |                                                                                                    |
|                                | REMOTELY ADJUSTABLE<br>НЕАТІИС СИRVE |                      | • • • • • • • • • • • • • • • • • • • • | •••••                     |                     |       |     |          |        |               |              |                                                                                                    |
| ALLER<br>FAILS                 | VAJq2IQ                              |                      |                                         |                           |                     |       |     |          |        | l<br>D        |              |                                                                                                    |
| DEI                            | SAVE/MODIFY                          |                      | •                                       | •                         | •                   | •     |     | •        | •      |               | •            |                                                                                                    |
|                                | ETRILT ALERTS                        | •                    |                                         |                           |                     |       |     | l<br>Q   |        | l<br>Q        |              |                                                                                                    |
|                                | ΜΟΝΙΤΟΒΙΝΩ*<br>CONSUMPTION           | •                    |                                         | • • • • • • • • • • • • • |                     |       |     | l<br>Q   |        | l<br>D        |              |                                                                                                    |
|                                | TIME/DATE**                          | Ø                    | ß                                       | Ø                         | ß                   | ß     | ß   | ß        | ß      | ß             | ß            |                                                                                                    |
| AV<br>ENE<br>AV                | ουτροος τ                            |                      |                                         |                           | Ø                   | ß     | ß   | Ø        | Ø      | ß             | ß            | <u>65</u>                                                                                                    |
| DISPL<br>ON<br>THE HC<br>SCREI | **SUTAT2 931108                      |                      |                                         |                           | ß                   | ß     | ß   | ß        | ß      | Ø             | ß            | ar in kW ano                                                                                                    |
|                                | °T TNJI8MA\TNIOG T3S                 |                      |                                         |                           |                     |       |     |          |        | l<br>D        |              | only<br>sek, month and ye                                                                                                    |
| NOTE<br>ROL OF                 | мна                                  |                      |                                         |                           | •                   | •     | •   | •        | •      | •             | •            | DHW in kW<br>ele by day, w                                                                                                    |
| CONT                           | НЕАТІИС                              | •                    | •                                       | •                         | •                   | •     | •   | •        | •      | •             | •            | heating and<br>titon availab<br>olay types<br>. 8013/2013                                                                                                    |
| JLATOR<br>SS AND<br>MODE ('    | ОРЕИТНЕРМ                            |                      |                                         |                           | ₹                   | >     | >   | >        | >      | ₹             | ≥            | enerator for<br>HW. Informa<br>rom two dist<br>ode (EU) no                                                                                                    |
| REGI<br>CLA<br>COM.            | ON/OEE                               | =                    | =                                       | =                         |                     |       |     |          |        |               |              | ion by the grating and D<br>enu [select t<br>runication m                                                                                                    |
| SMART TC°                      |                                      | ALEZIO Evolution (2) | ALEZIO Evolution V200 (2)               | ALEZIO G Hybrid (2)       | ALEZIO O Hybrid (2) | NANEO | MPX | VIVADENS | TWINEO | NEOVO Condens | NEOVO EcoNox | <ul> <li>On the SMART TC*; total consumpt<br/>On the APR, distriction between he<br/>in the be activated in the "Setings" in<br/>11 COM = Regulator class and comm<br/>121 No cooling management</li> <li>SMART TC* (Room Unit)</li> </ul> |

S.A.S. with corporate capital of 22 487 610 € 57, rue de la Gare - F-67580 MERTZWILLER Tel. +33 3 88 80 27 00 - Fax +33 3 88 80 27 99 www.dedietrich-heating.com

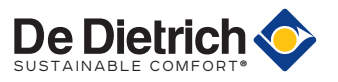

Section = Application